Як створити електронні ключі від Приватбанку

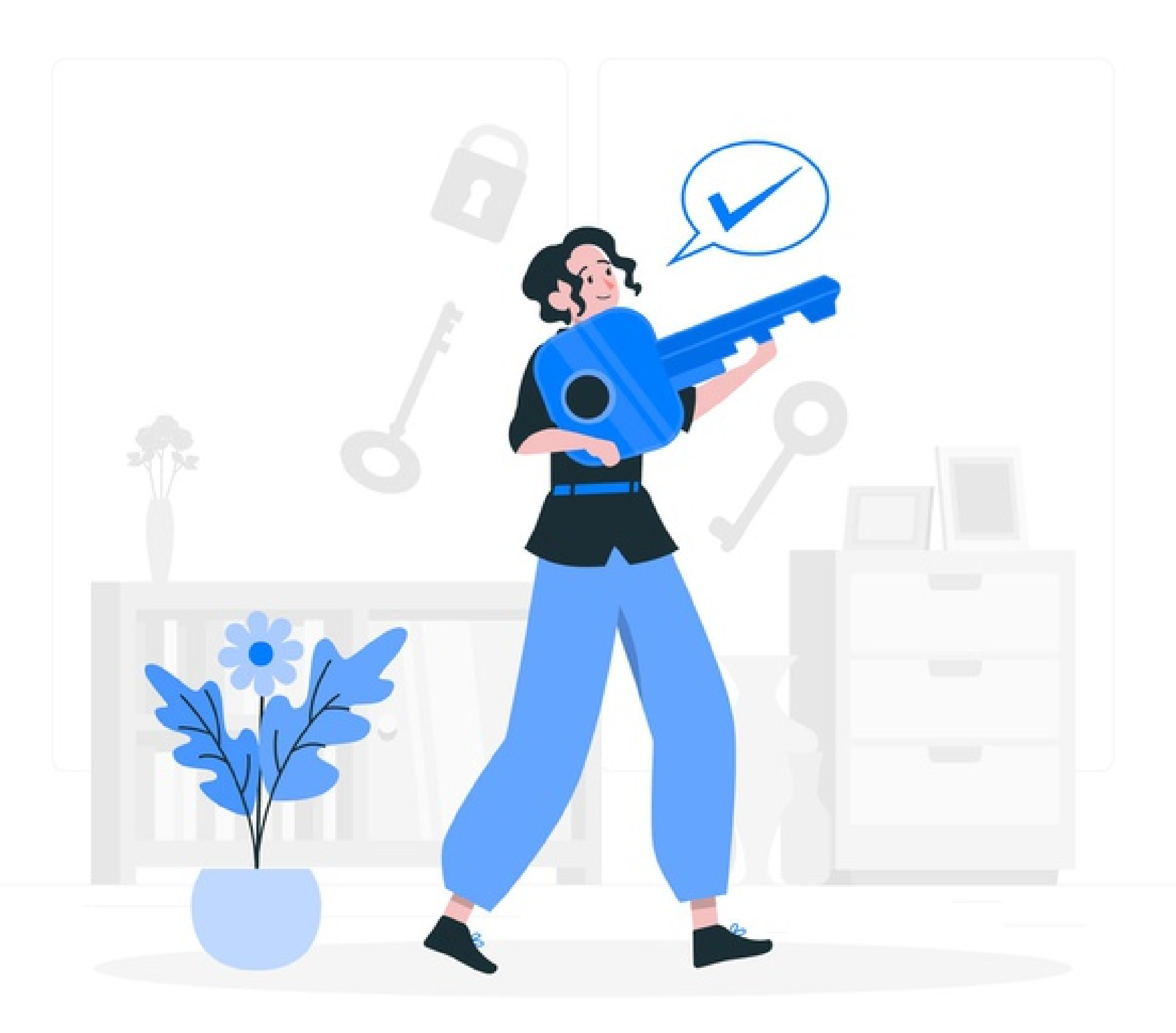

| 2        | 🚍 Мої рахунки             | 🔳 Усі послуги           | 🗥 Мої платежі          | 4                  | Депозити                    |                                 | Ð      | 2 | ) |
|----------|---------------------------|-------------------------|------------------------|--------------------|-----------------------------|---------------------------------|--------|---|---|
| втс-до   | <b>П:</b> 787.443/870.332 | <b>дол:</b> 27.000/29.1 | 55 <b>CBPO:</b> 29.00/ | 31.06              | <b>РУБ:</b> 0.45            | 00 / 0.5000                     |        |   |   |
| Пошу     | к                         |                         |                        |                    |                             |                                 |        |   |   |
| <b>P</b> | ІГРИ                      |                         |                        | Вис                | тавити рах                  | <u>унок</u>                     |        |   |   |
| ١        | ЗАМОВЛЕННЯ ВОД            | ди                      | new                    | Moe<br>Mep         | <u> Більный пл</u><br>очант | атіжний то                      | ерміна | л |   |
|          | мої рахунки               |                         | :                      | <u>Інте</u><br>Еле | рнет-еквай<br>ктронний ц    | <mark>йрінг</mark><br>ифровий п | ідпис  |   |   |
| $\gg$    | ПЛАТЕЖІ                   |                         |                        | c                  | а <u>Завантаж</u>           | ити серти                       | фікат  |   |   |
| ÷        | комуналка                 |                         |                        | c                  | ∘ <u>Як це пра</u>          | ыцює                            |        |   |   |
|          | ПОСЛУГИ ЗВЯЗКУ            | /                       |                        |                    |                             |                                 |        |   |   |
| $\gg$    | ПЕРЕКАЗИ                  |                         |                        |                    |                             |                                 |        |   |   |
|          | ДЕПОЗИТИ                  |                         |                        |                    |                             |                                 |        |   |   |
| 良う       | КВИТКИ                    |                         |                        |                    |                             |                                 |        |   |   |
| <b>a</b> | <b>BI3HEC</b>             |                         |                        |                    |                             |                                 |        |   |   |

### Якщо ви є клієнтом Приватбанку, можете отримати **ЕЦП** через систему **Приват24**.

### **Зайдіть у меню «**Усі послуги»/ «Бізнес»/«Завантажити сертифікат».

Заповніть заявку на отримання сертифіката. Зверніть увагу, що поле «E-MAIL» обов'язкове для заповнення. Зверніть увагу на написання прізвища, імені та по-батькові – вони мають співпадати с паспортними даними. Не забудьте перевірити точність написання електроної пошти з дотриманням прописних літер.

Після перевірки даних натисніть одну з кнопок: «Дані вірні» або «Дані невірні».

| 5        | Мої рахунки     | 🔳 Усі послуги           | <b>A</b> | Мої плате  | жі     | e r |
|----------|-----------------|-------------------------|----------|------------|--------|-----|
| втс-дол: | 787.443/870.332 | <b>ДОЛ:</b> 27.000/29.1 | 155      | CBPO: 29.0 | 0/31.0 | )6  |
| Пошук    |                 |                         |          |            |        |     |
|          |                 | П.                      | I.Б.     | IBAHOB     | IBAH   | IBA |
|          |                 | Населений пу            | нкт      | М. ДНІПРО  | )      |     |
|          |                 | Облас                   | ть       | ДНІПРОПЕ   | TPOB   | СЬК |
|          |                 | E-n                     | nail     | GMAIL@G    | MAIL.C | :OM |
|          |                 |                         |          |            |        |     |
|          |                 |                         |          |            |        |     |

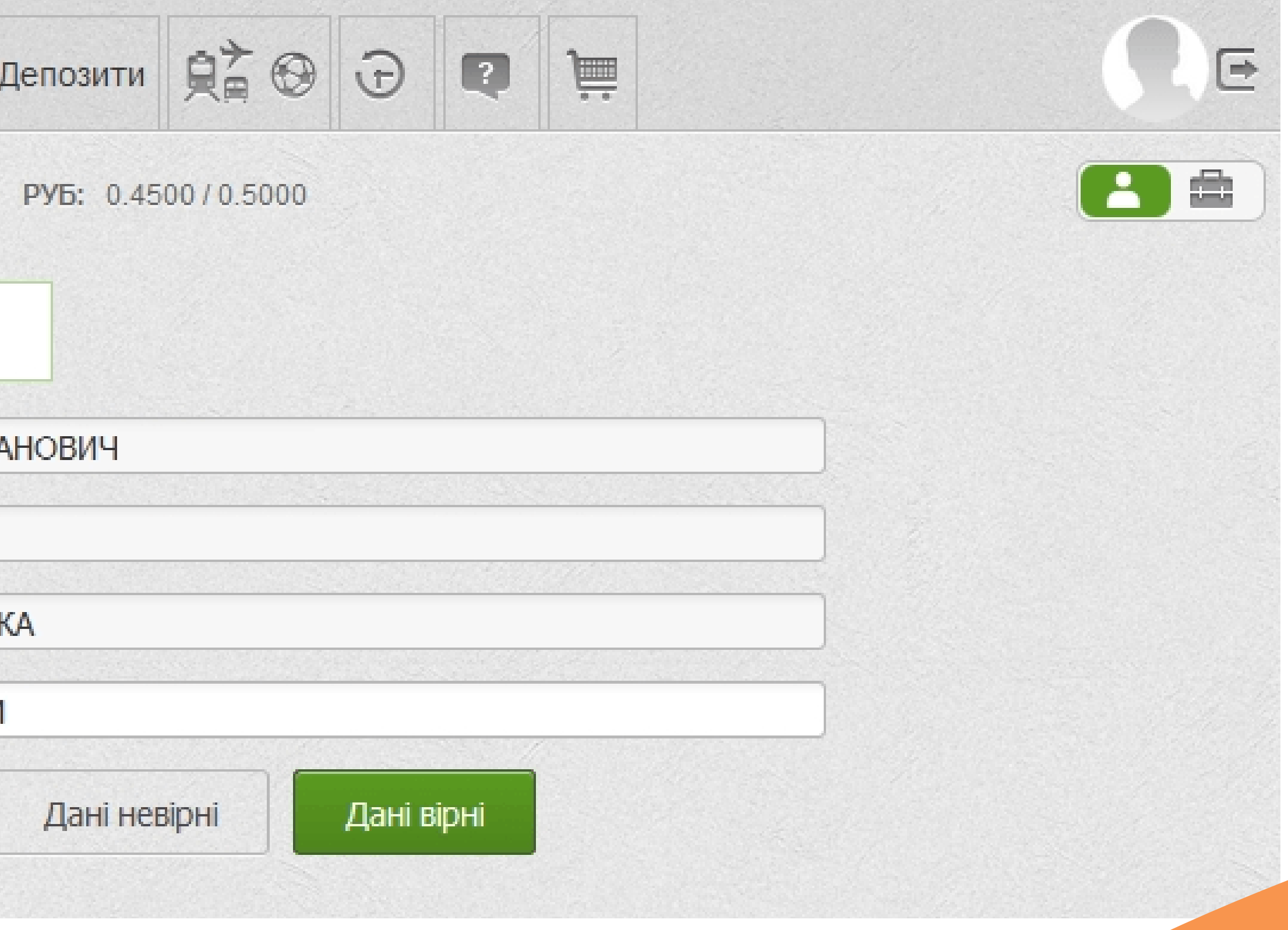

# сховища ключів.

| 5        | 🚍 Мої рахунки   | 重 Усі послуги           | Мої платежі             | 🗳 Де               |
|----------|-----------------|-------------------------|-------------------------|--------------------|
| втс-дол: | 787.443/870.332 | <b>ДОЛ:</b> 27.000/29.1 | 55 <b>CBPO: 29.00</b> / | 31.06 F            |
| Пошук    |                 |                         |                         |                    |
|          |                 |                         | Виберіть дир            | екторі             |
|          |                 |                         |                         | < Наза             |
|          |                 |                         | <b>Виберіть дир</b>     | <b>екто</b><br>< Н |

Оберіть директорію, в якій у вас є права на запис, для створення в ній файлу –

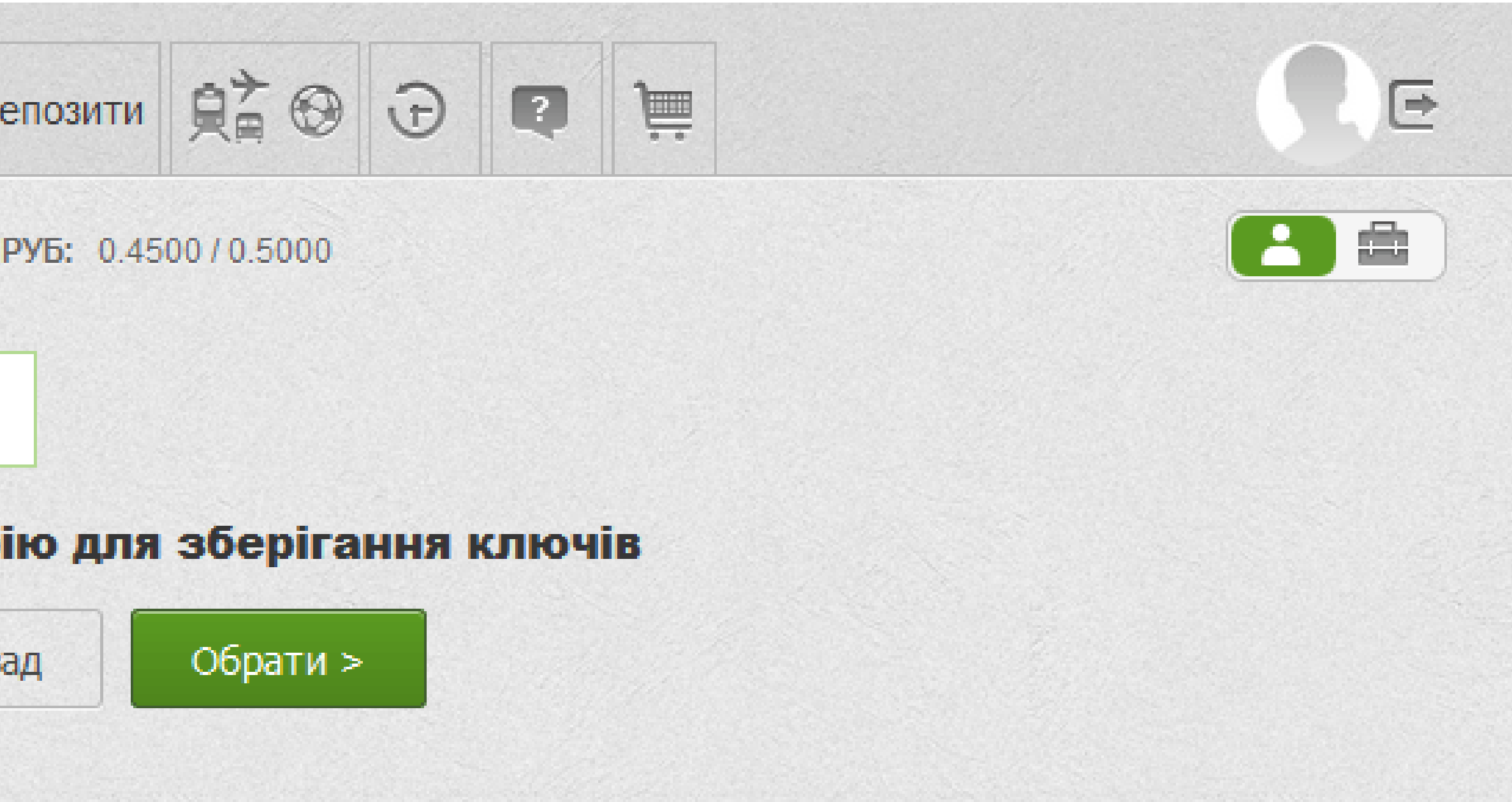

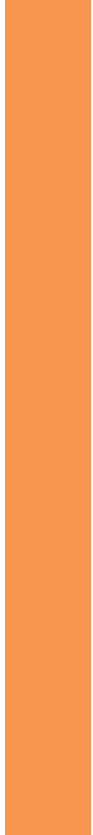

| 5 🖻 Мої рахунки                 | 🔳 Усі послуги           | Мої платежі                 | Д  |
|---------------------------------|-------------------------|-----------------------------|----|
| <b>ВТС-ДОЛ:</b> 787.443/870.332 | <b>ДОЛ:</b> 27.000/29.1 | 55 <b>CBPO:</b> 29.00/31.06 |    |
| Пошук                           |                         |                             |    |
|                                 | Ваш ключ буде з         | аписано у файл: С:\Prog     | gr |
|                                 | Вигадайте парол         | ть до сховища ключів        |    |
|                                 | Повторіть парол         | ь до сховища ключів         |    |
|                                 | Мінімальна довж         | ина пароля 8 символів,      | с  |
|                                 |                         |                             | :  |

Створіть пароль на файл – сховище ключів. Мінімальна довжина паролю – 8 символів, він може включати у себе букви латинського алфавіту та цифри.

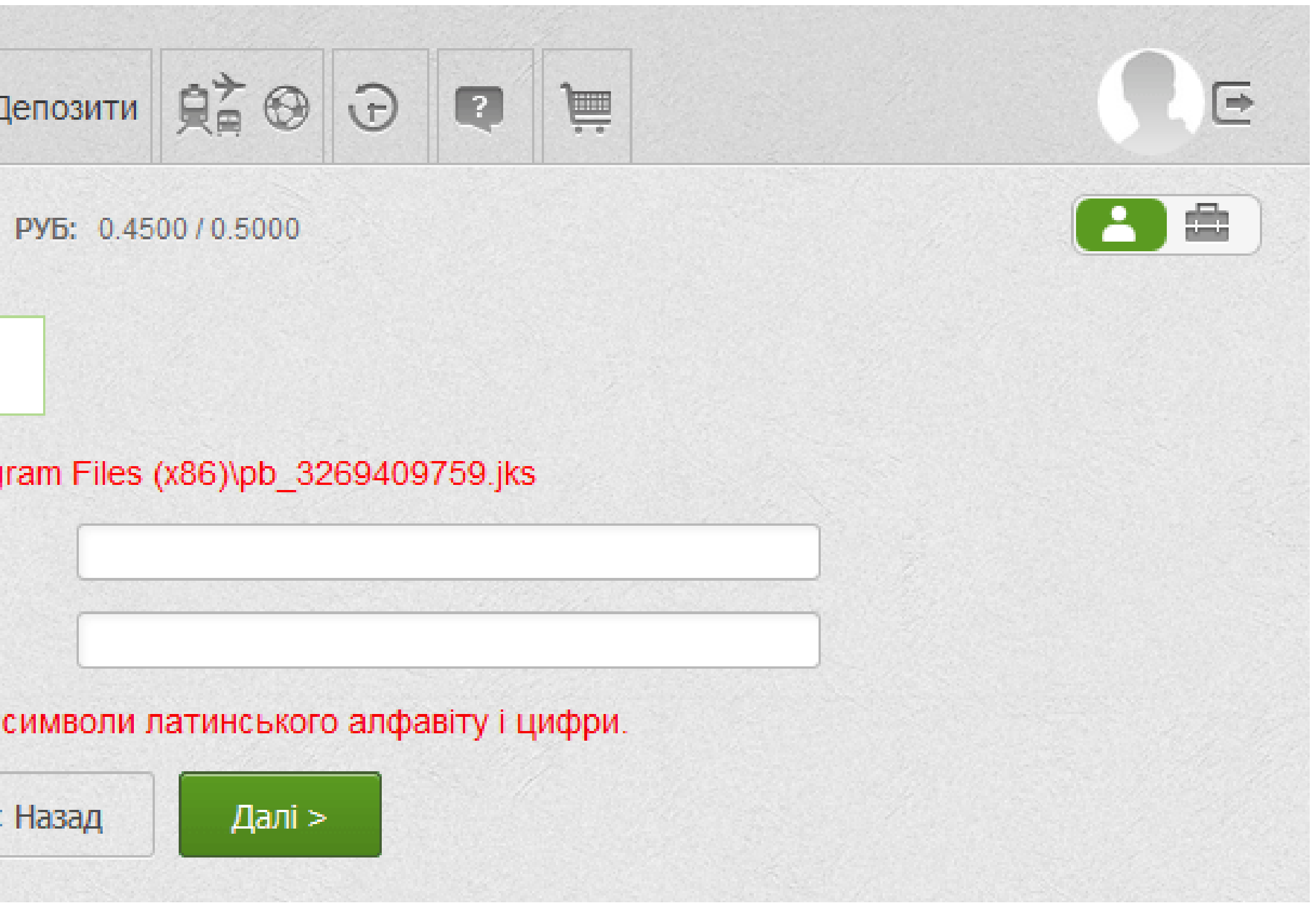

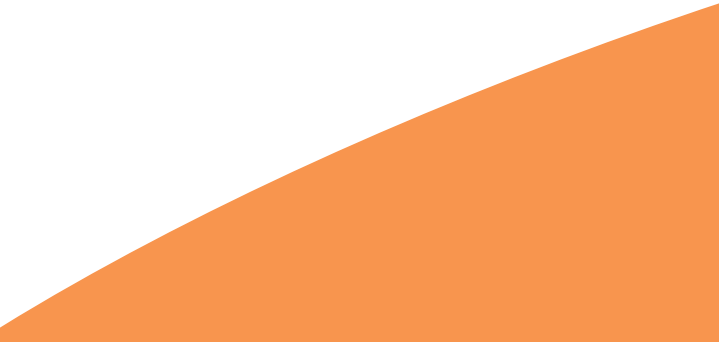

## правилами надання банківських послуг і підтверджую коректність даних відправлених мною» та натисніть «Далі».

| Пограхунки = устнослуги Послуги Могплатежи 🌪 Д                                     |
|------------------------------------------------------------------------------------|
| <b>ВТС-ДОЛ:</b> 787.443/870.332 <b>ДОЛ:</b> 27.000/29.155 <b>ЄВРО:</b> 29.00/31.06 |
| Пошук                                                                              |
| На Ваш телефон +380                                                                |
| Для підтверджен                                                                    |
| 11                                                                                 |
| 🗵 Я ознайомлений та згоден з <u>Умовами та п</u>                                   |
| коректність відправлених мною даних.                                               |
|                                                                                    |

На наступній сторінці пароль, що надійшов у SMS або мобільному додатку PRIVAT24. Встановіть галочку навпроти пункту «Я ознайомлений та згоден з Умовами та

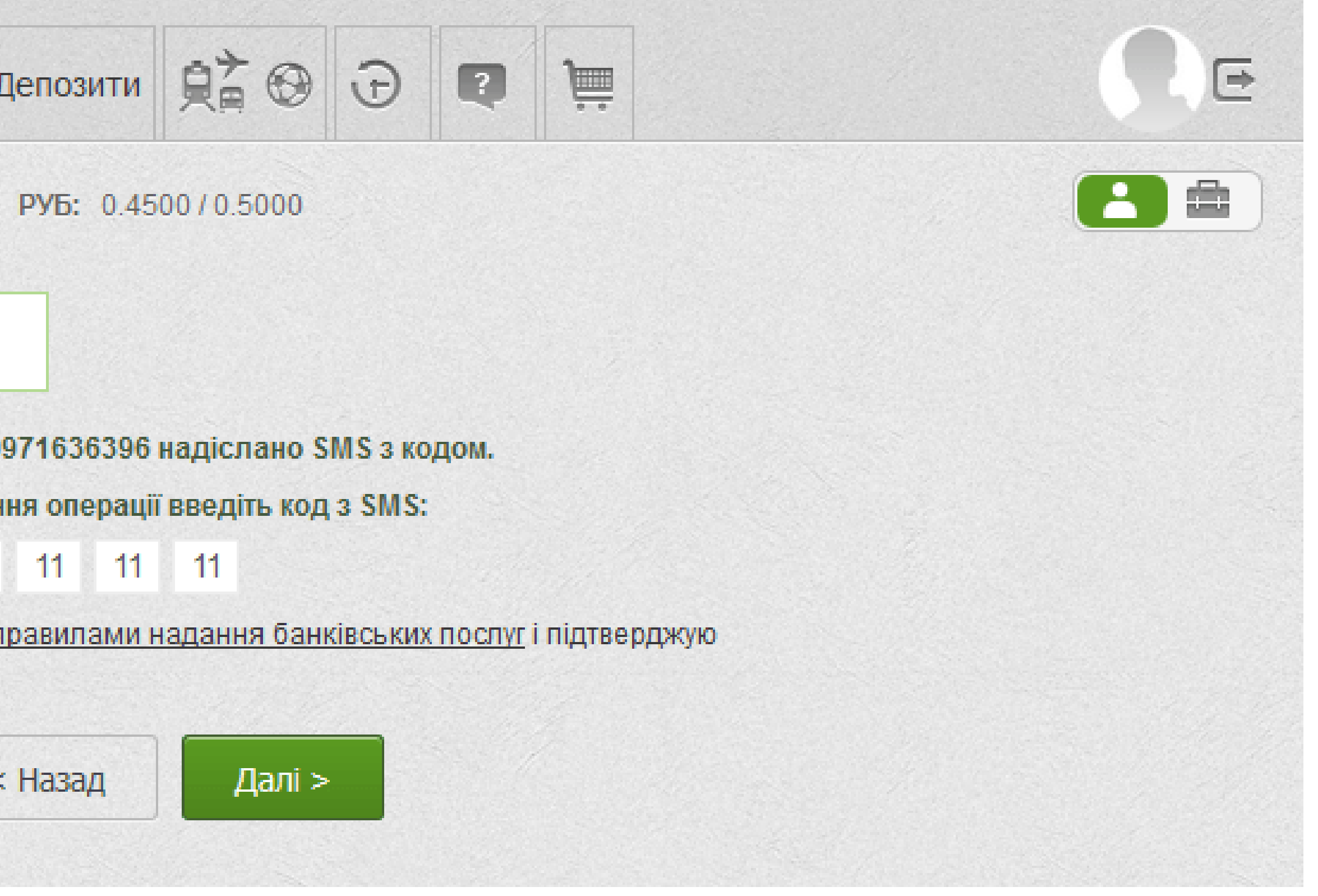

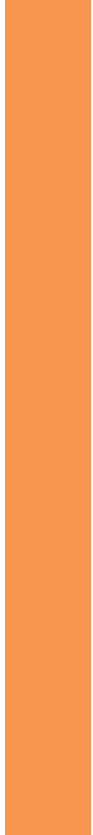

# **Баявка на отримання сертифіката сформується автоматично.** З'явиться вікно з відповідним повідомленням та інформацією щодо сертифіката.

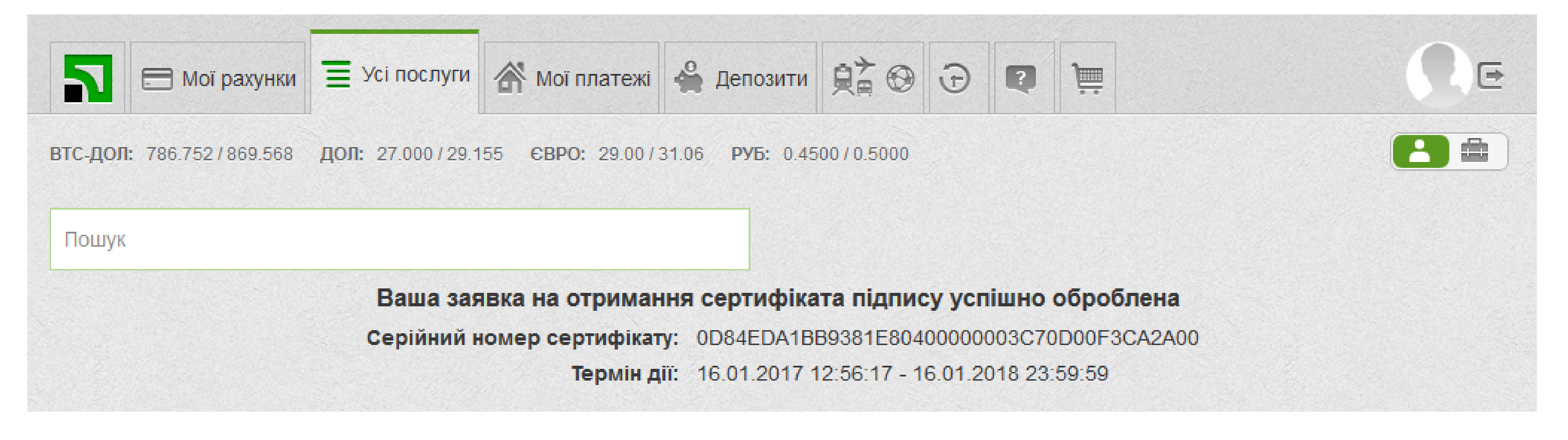

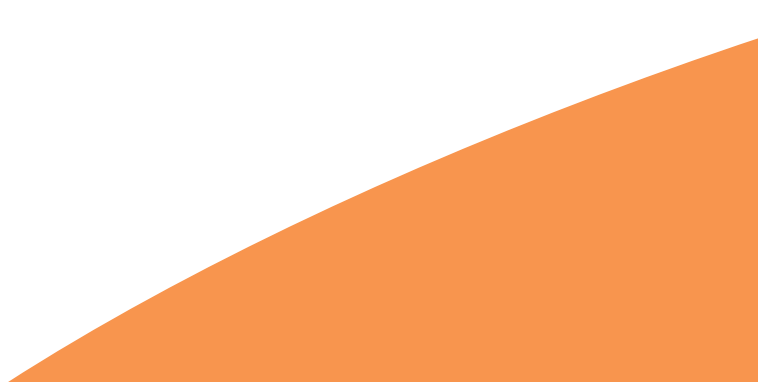